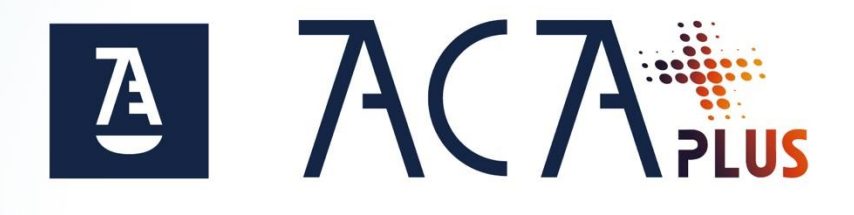

## Instalación de Certificado Software

IOS

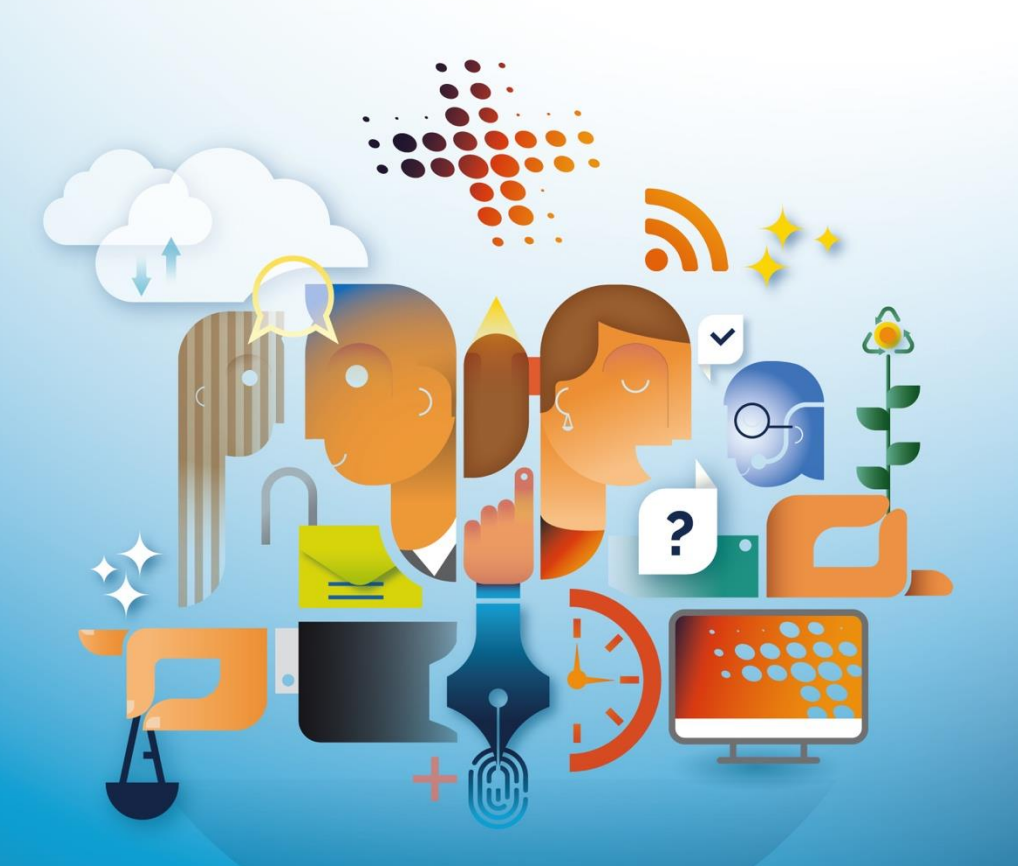

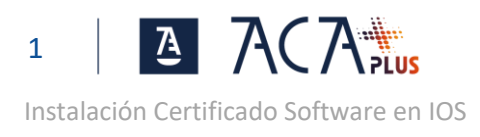

## ÍNDICE

| INSTALACIÓN DEL CERTIFICADO | <b>INSTALACIÓN</b> | DEL CERTIFICADO |  |  |
|-----------------------------|--------------------|-----------------|--|--|
|-----------------------------|--------------------|-----------------|--|--|

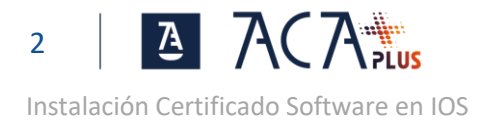

## INSTALACIÓN DEL CERTIFICADO

Para instalar tu certificado software en IOS haz los siguientes pasos:

- Envía el archivo del certificado PKCS12 (extensión .p12 o .pfx) a tu dispositivo iOS a través de correo electrónico, iCloud , o cualquier otra forma de transferencia de archivos.
- Descarga en tu dispositivo iOS, el certificado PKCS12. Para localizar el archivo descargado debes usar la APP "Archivos"
- Toca el archivo del certificado PKCS12 para abrirlo y proceder a su instalación. Se mostrará una ventana similar a la siguiente:

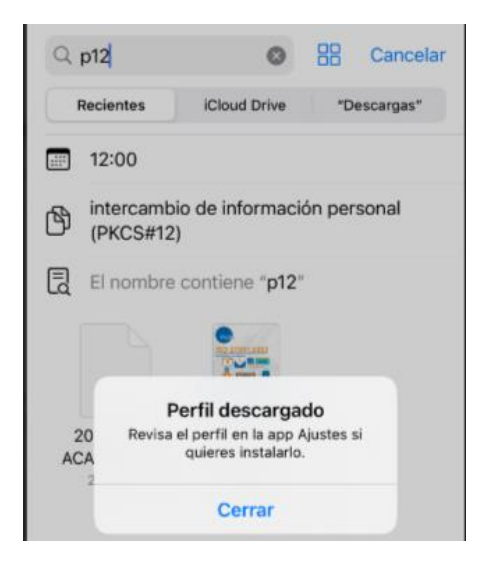

• Accede a la app Ajustes luego en Perfil descargado.

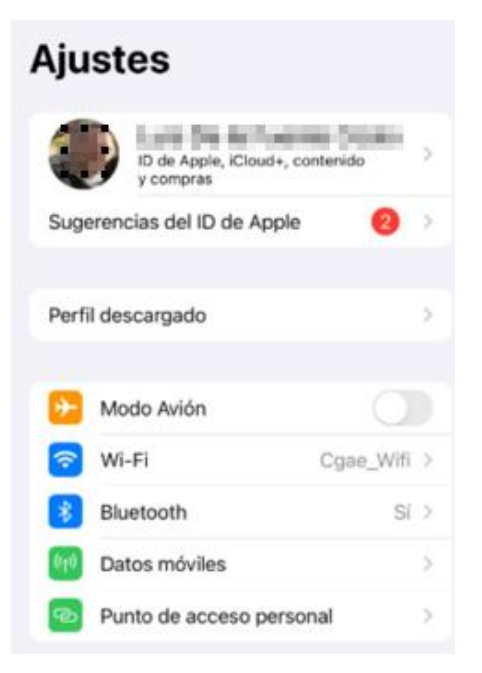

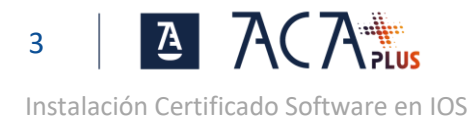

• Haz click en Perfil descargado

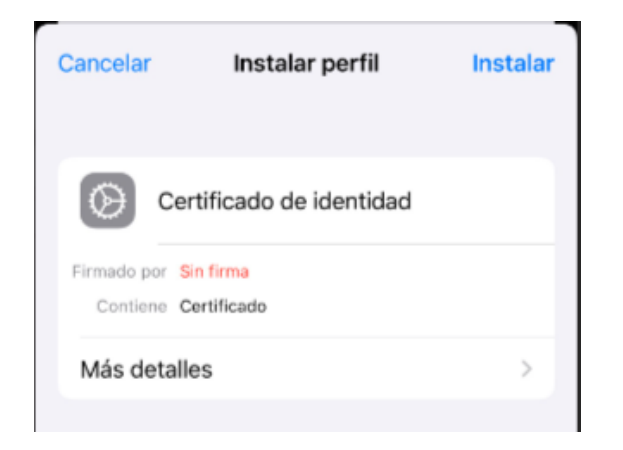

• Haz click en Instalar, es probable que salga una ventana indicando que El perfil no está firmado.

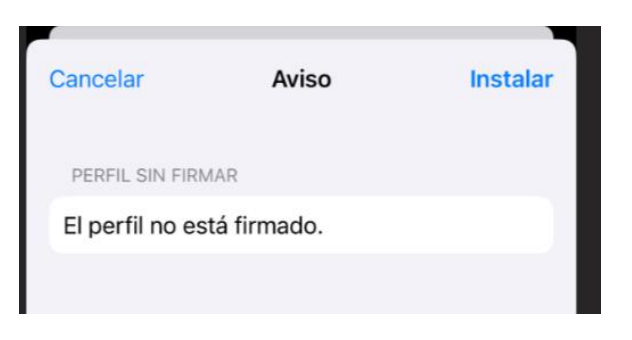

Haz click en Instalar

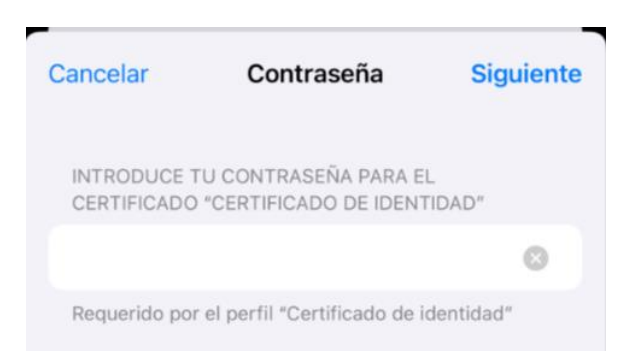

 Introduce la contraseña del PKCS#12 y haz click en Siguiente para finalizar la instalación. Es probable que en función de la seguridad del iPhone, solicite además la contraseña o datos biométrico del dispositivo.

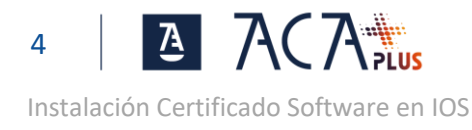

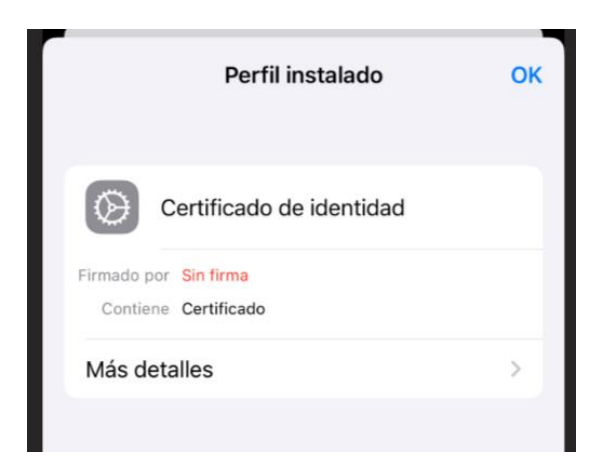

• Haz click en OK para finalizar

Una vez instalado, el certificado estará disponible en la sección "Configuración" -> "General" -> "Perfiles" o "Administración de dispositivos y perfiles" o "VPN y gestion de dispositivos". Puedes ver y administrar el certificado desde allí.

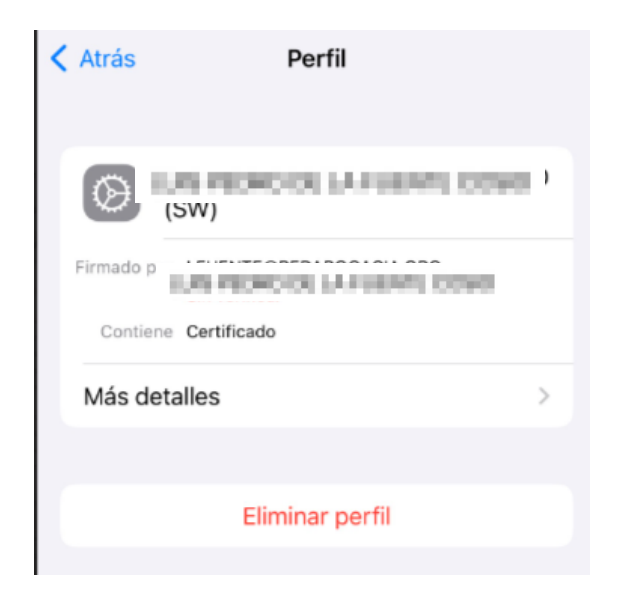